# 국내 전자책 신청 방법 안내

도서관(2021.2.)

#### 1. 도서관 홈페이지에 접속하여 로그인 합니다.

- ·홈페이지 주소: <u>http://library.donga.ac.kr</u>
- •아이디 및 비밀번호: 교직원 및 학생 정보시스템과 동일
- •신청 가능 대상: 본교 교직원 및 재학생
- 2. 메뉴 중 [도서관서비스] → [자료이용] → [희망도서 신청]
  - → "국내 전자책 페이지"를 클릭합니다.

## 3. 전자책 페이지 우측의 "희망도서 신청하기" 버튼을 클릭합니다.

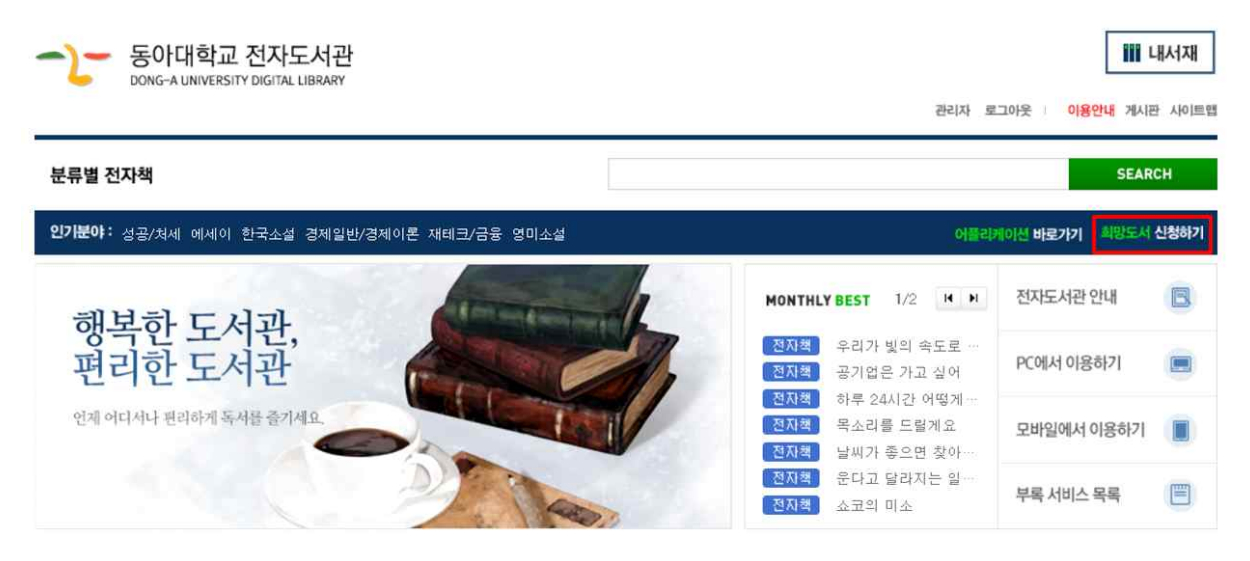

# 4. 검색바에 신청하고자 하는 책을 검색합니다.

| ❤ 교보문고 희망도서 - Chrome                                                                   |                                                                              | - 🗆 X                                                            |  |
|----------------------------------------------------------------------------------------|------------------------------------------------------------------------------|------------------------------------------------------------------|--|
| ▲ 주의 요함   b2bhope.kyobobook.co.kr/m                                                    | 의 요함   b2bhope.kyobobook.co.kr/m/hopeBest.ink?curPage=3&product_cd=ℴ_by=rank |                                                                  |  |
| 통합검색 🗸                                                                                 |                                                                              | Q                                                                |  |
| 베스트                                                                                    | 신간                                                                           | 분야별                                                              |  |
| 신청 🛃                                                                                   |                                                                              | 전체 💙 인기순 💙                                                       |  |
| ▶<br>▶<br>▶<br>▶<br>▶<br>↓<br>↓<br>↓<br>↓<br>↓<br>↓<br>↓<br>↓<br>↓<br>↓<br>↓<br>↓<br>↓ | 신청                                                                           | 부의 골든타임<br>박종훈   인플루엔셜<br>출간일 : 2020.10.26<br>신청                 |  |
| 역시트(Exit)<br>송희창   지혜로<br>출간일 : 2020.11.23                                             | 신청                                                                           | <b>일을 잘한다는 것</b><br>야마구치 슈 외 1명   리더스북<br>출간일 : 2021.01.18<br>신청 |  |

 5. 검색 결과 중 원하는 책의 제목을 클릭하여 책의 정보를 확인한 후,

 구입을 원한다면
 신청하기

 버튼을 클릭합니다.

6. 도서 신청 사유를 상세히 기재하고, 신청버튼을 클릭하면 완료됩니다.

| 상품명:  | 일을 잘한다   | 는 것 |    |
|-------|----------|-----|----|
| 신청사유  | <b>;</b> |     |    |
| 희망도서를 | 를신청합니다   |     |    |
|       |          |     |    |
|       |          |     | 11 |

### 7. "신청현황 확인" 버튼을 클릭하여 신청 내역을 확인합니다.

- 국내 전자책은 분기별(연 4회) 취합하여 구입하며, 구입완료 여부는 개별통보하지
   않음(도서관 홈페이지 공지사항을 통해 리스트 공지 예정)
- 미구매 도서의 경우, "자세히 보기" 클릭하여 미구매 사유 확인 가능

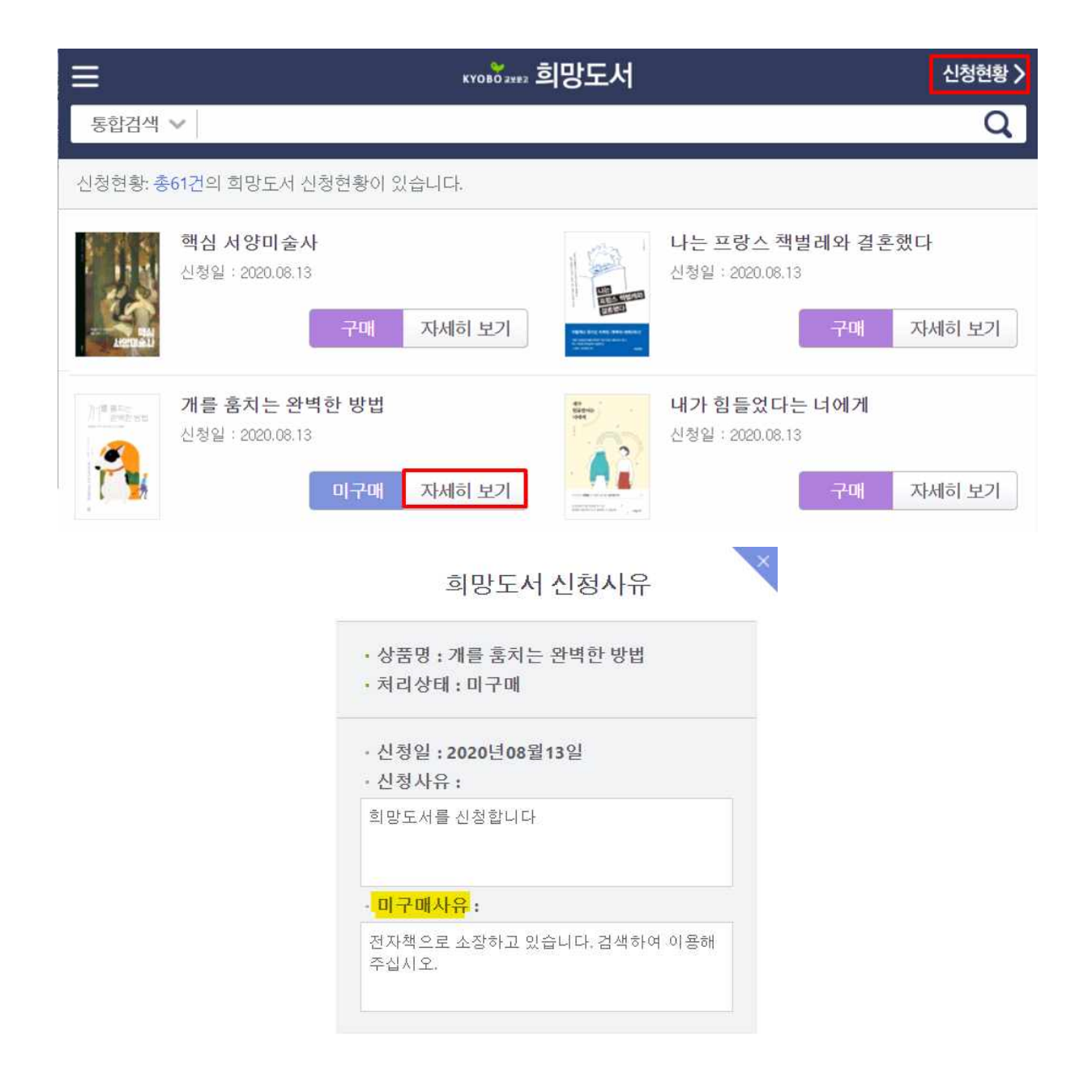

- 8. 참고사항
  - 가. 국내 전자책은 분기별(연 4회) 취합하여 구입하며, 구입완료 여부는 개별통보하지
     않음(도서관 홈페이지 공지사항을 통해 리스트 공지 예정)
  - 나. 구입 제한 도서: 도서 업체 제공 도서 리스트 및 과도한 고가도서 등 (도서 구입 세부지침에 따름)
  - 다. 예산 사정에 따라 구입 신청이 제한될 수 있음
- 9. 문의 | 도서관 학술정보지원과 (T. 051-200-6252)